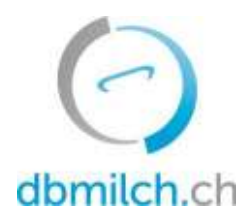

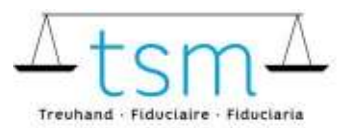

T +41 58 101 80 00 info@dbmilch.ch · dbmilch.ch

# Scheda guida per l'inserimento online dei dati TSM1 sulla lavorazione del latte per le aziende d'estivazione

I dati di produzione del latte (modulo MPD1) e i dati di trasformazione del latte (modulo TSM1) possono essere inseriti online su bdlait.ch.

- Per le aziende d'estivazione che trasformano il latte di altri alpeggi oltre al proprio latte, si raccomanda di inserire prima il modulo MPD1. Consultare il foglio di istruzioni dell'MPD1 su <u>bdlait.ch/produzione di latte/MPD1</u>.
- Le aziende agricole estive che lavorano solo il proprio latte possono iniziare direttamente inserendo i dati di lavorazione del latte (TSM1).
- I moduli di richiesta sono individuali per ogni trasformatore di latte. Se avete bisogno di altri prodotti/categorie nel vostro modulo di richiesta, contattate il TSM.

Di seguito trovate una spiegazione approfondita su come registrare i dati TSM1:

- 1. Seleziona il menu "Utilizzo del latte"
- 2. Clicca su "Richieste"

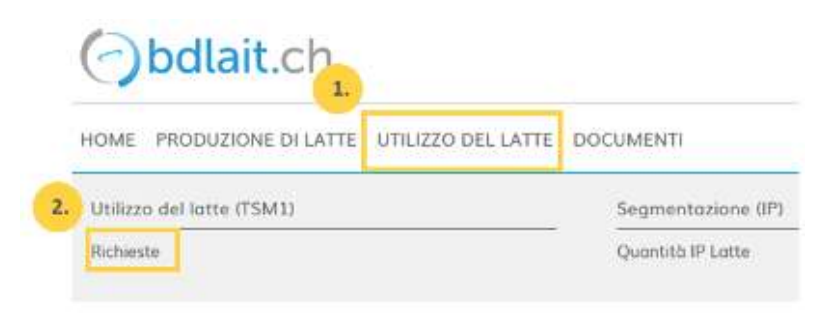

3. Scegliere tra "Richiesta-ID", "Stato" o "Periodo"

#### 4. Clicca su "Ricerca"

| Valorizzatore del latte | 3. Richiesta |    |
|-------------------------|--------------|----|
| Ident-AL                | Richiesto-ID |    |
|                         | Attri        |    |
|                         | Desigdo      |    |
|                         | Periodo      |    |
|                         |              | Am |

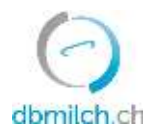

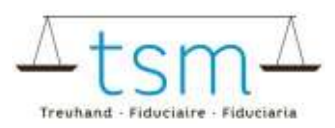

### Ora appare il modulo di richiesta

## 5. Seleziona la richiesta desiderata e clicca sul link che appare in blu

|     | Rice | rca)   | Nuova ricerca |                       |               |              |            |
|-----|------|--------|---------------|-----------------------|---------------|--------------|------------|
| i.) |      | ID-MBH | Nome/ditta    | Nome/complemento      | Stato         | Periodizität | Dal        |
|     | 同    | 27210  | Muster Hans   | c/o TSM Treuhond GmbH | Appena creato | Mensile      | 01.01.2022 |

Appare il modulo di inserimento dati (TSM1) e si può procedere all'inserimento dei dati.

- 6. Nella parte superiore del modulo viene visualizzato un pulsante di attivazione. Questo pulsante di attivazione deve essere attivato quando si effettua l'ultima registrazione del pascolo estivo dell'anno in corso.
- Questo pulsante deve essere attivato quando si effettua l'ultima registrazione del pascolo estivo dell'anno in corso.
- Inserire l'ultimo modulo.
- 7. Inserire quindi la data del periodo di estivazione
- Se si inserisce una sola volta per periodo estivo, è necessario inserire anche la data esatta.

| HAME PRODUCTS DESITE UNLESSED DE CATE DOCUMENT | 1                                                                                                    |                                          |                         |
|------------------------------------------------|----------------------------------------------------------------------------------------------------|------------------------------------------|-------------------------|
| Rilevamento della valorizzazione del latte     | <u>••</u>                                                                                                    |                                          |                         |
|                                                |                                                                                                    | parte per exertración<br>01.06.3032      | Stato: Appendicteoto (* |
|                                                | 7. a                                                                                                    | 161673                                   |                         |
|                                                | Phane or the programmer<br>Nr. d'autocrimation de<br>laterative.<br>Tal. vicilitationalist<br>Reserve dell'assemble<br>Calibrationatione Tabl | Est.Accusione divebbo<br>Hiddent Picario |                         |

8. Ora puoi procedere con la registrazione

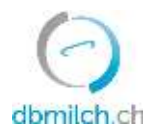

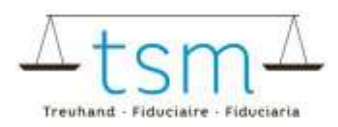

Rilevomento della valorizzazione del latte

|                                 |                                | @suidgerprintdatum: 03.                                                      | 12,2121 - 33,12,2021                      |               |      | initial in cares = |                   |
|---------------------------------|--------------------------------|------------------------------------------------------------------------------|-------------------------------------------|---------------|------|--------------------|-------------------|
| Part Vice J<br>Automatic        |                                | Mi d'activizzazione<br>Ident<br>Farmi dell'ablenda<br>@tamà_santibiostration | 100788<br>62520<br>Valartzon<br>Nubert Pa | iune<br>mos   |      |                    |                   |
| 19 January<br>19 / 19 / 19 / 19 | Lema                           |                                                                              | Label R                                   | Lettune in sq |      |                    |                   |
| 7 307                           | Produzione proprio             | Latte koo teeggi issiolik                                                    | Consequencies                             |               | 2006 |                    |                   |
| 10/30/1                         | Forma di latta centrifugata    |                                                                              | Lotent                                    | Extrato in by |      |                    | Tenore mat granag |
| 0 312<br>29555-000              | Seldo di inizio del mese       | Pores di stra                                                                | Conventionale                             |               |      |                    |                   |
| 20/10/1                         | Latta                          |                                                                              | Label                                     |               |      | litera in ka       |                   |
| 11. 302                         | At consumption (wendlike los 2 | Latte icon throggrossiate                                                    | Conversionede                             |               |      | 1900               | ē.                |

Attenzione, per validare la quantità è necessario utilizzare il tasto TAB

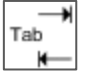

9. Successivamente quando i dati di trasformazione sono stati registrati, seleziona "Continua con il controllo".

| 8          |                        | Upload       | file//       |                           |
|------------|------------------------|--------------|--------------|---------------------------|
|            |                        |              | 9.           | 10                        |
| Interrompi | Fattura d'indennità, * | Formulario 😁 | Protocollo ~ | Continua con il controlla |

10. Il sistema verifica la correttezza dei dati di trasformazione registrati

Avviso in verde: La registrazione è considerata plausibile Avviso in giallo: Semplice avviso Avviso in rosso: Errore, correggi i valori

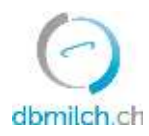

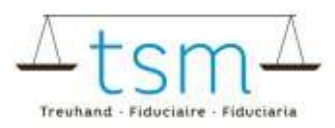

| O Loit  | de vache                  |  |
|---------|---------------------------|--|
| O Loit  | de brebis                 |  |
| © Cont  | trôles de la somme unique |  |
| Ø From  | noge                      |  |
| A Bilor | n de masse                |  |
|         |                           |  |

11. Con "NULL" appare la maschera di registrazione. I dati possono essere controllati e eventualmente riregistrati.

|     | 🥝 Milcheiweiss Bilanz Dauermilchwaren, Bilancio generale: Nessuna differenza     |
|-----|----------------------------------------------------------------------------------|
|     | S Milcheiweiss Bilanz Milchproteinprodukt, Bilancio generale: Nessuna differenza |
| 11. | 12.                                                                              |
| NU  | JLL Interrompi Avanti                                                            |

12. Scegli "Avanti", per passare alla schermata successiva o per visualizzare il PDF del rendiconto provvisorio per il conteggio delle indennità.

| Schweismitzte lögenwenschaft<br>Confederation seize<br>Confederation seize<br>Confederation with                                                                               | Organ to<br>of micro<br>Selbow                           | na ita italo ale dei<br>ria, della lorenacio<br>l'asterato dell'Agric<br>produtti divinati e | se o della loce<br>olicra UEAC<br>plimatente el | a<br>mar   |
|----------------------------------------------------------------------------------------------------|----------------------------------------------------------|----------------------------------------------------------------------------------------------|-------------------------------------------------|------------|
| Freis A<br>Marter Hann<br>Will Bare 19<br>1900 Bare 8                                                                                                    | At                                                       | lage                                                                                         | -NR                                             | j.         |
|                                                                                                    |                                                          | 6,21012022                                                                                   |                                                 |            |
|                                                                                                    | 04                                                       | cities .                                                                                     | 062501                                          | 0481       |
|                                                                                                    |                                                          | and & second                                                                                 | 2734                                            |            |
| Conteggio delle inder nità per il sostegno al proz<br>Periodo di rizviseta dati di 12.0011 - 31.12.2021                                                                        | zo del latto                                             |                                                                                              |                                                 |            |
| Sulla taxa deli A4, 35 x 39 della legge sull'agtoritum de 29<br>socionente la suggeriera e la magnifectaria de del<br>nel active unters del 36 Giugno 2008 ocuono acasem versa | Aprile 1988 e della Ordin<br>L'i soquesti prore por il p | erca<br>erodo aelozoroli                                                                     |                                                 |            |
| Mare 1                                                                                                    | Istantially Codios                                       | Desitting                                                                                    | Tassa Shif                                      | Imperte CH |
| 8200487 Zulinge für sängebele Fallerung                                                                                                    |                                                          |                                                                                              |                                                 |            |
| 101 Late (secondaria) (capping allocation)                                                                                                    | 217 309083                                               | 0.05                                                                                         | 0.00000                                         | 0.0        |
|                                                                                                    |                                                          |                                                                                              |                                                 |            |

13. Qualora i dati fossero corretti clicca su "Ignorare avvertimento"

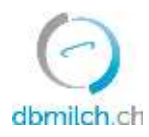

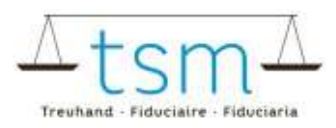

14. Qualora ci fosse un semplice avviso (in giallo), dovrà essere inserita una nota giustificante la divergenza dei risultati. In caso di avviso d'errore (in rosso), c'è l'obbligo di modifica e correzione.

15. Chiudere la pagina tramite la scritta "concludere"

### 16. In pochi secondi appare la scritta "salvato"

| Sets. He      | in the ba     |                  |        |              |            |             |             |                  |              |
|---------------|---------------|------------------|--------|--------------|------------|-------------|-------------|------------------|--------------|
| nevero to vez | Name I Prints | NOT 2011 (11-68) | (Hobes | Presentation | *10        | <br>tononal | Tacking the | 000295-0         | ASICGR-MIL   |
|               |               |                  |        | Nio etitar   | evolution/ |             |             |                  |              |
|               |               |                  |        |              |            |             |             | Power and access | n + 12 14 14 |
|               |               |                  |        |              |            |             |             |                  | -            |
|               |               |                  |        |              |            |             |             |                  | 16.          |
|               |               |                  |        |              |            |             |             |                  | Congentiert  |
| E.            |               |                  |        |              |            |             |             |                  |              |

Nella tabella seguente vengono spiegati i differenti stati possibili delle quantità di latte nel sistema:

| statuts                 | descrizione                                                                      |
|-------------------------|----------------------------------------------------------------------------------|
| Appena creato           | la domanda non è stata ancora elaborata                                          |
| In corso                | si entra nel modulo TSM1                                                         |
| Convalida valorizzatore | appare non appena si passa al controllo di plausibilità, liquidazione e chiusura |
| Convalida TSM           | dopo la chiusura dell'applicazione                                               |
| Chiuso                  | quantità inviate all'OFAG per il pagamento                                       |